## OWA Shared Calendar User Guide (How To Add Manage)

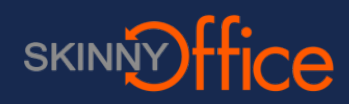

## Add a Shared Calendar to your outlook account (allows multiple users to see & edit a common calendar)

Select Calendar option in Outlook then Right Click "My Calendars" choose the email account name the shared calendar would be shared under.

| Calendar -                                                                                                    |                                                                                                    | ×                    |
|----------------------------------------------------------------------------------------------------|----------------------------------------------------------------------------------------------------|----------------------|
| $\leftarrow$ $\rightarrow$ C $\blacksquare$ https://                                                                                                    |                                                                                                    | ☆ 🗾 🙂 🗖 🗢            |
| 🗰 Calendar                                                                                                    |                                                                                                    | □ ✿ ?                |
| 🔎 Search Calendar                                                                                                    | 🕀 New   🗸 🗘 Share 🗸 🖷 Print                                                                                        |                      |
| ≪<br>く November 201ℓ ><br>SMTWTFS                                                                                                    | <ul> <li>Nove</li> <li>Open calendar</li> </ul>                                                                    | Work week Week Month |
| 30         31         1         2         3         4         5           6         7         8         9         10         11         12           13         14         15         16         17         18         19           20         21         22         23         24         25         26 | Sunday     Monday     Tue       30     31     N       10     CS     Customer Service<br>CustomerService@domain.com | November 17, 201     |
| 27 28 29 30 1 2 3                                                                                                    | 3:30p T 3:2                                                                                                    |                      |
| ✓ My calendars<br>New calendar                                                                                                    | 13 14 1<br>3:3                                                                                                    |                      |
| Othe Open calendar<br>New calendar group<br>Rename calendar gro                                                                                                    | 21 22 23 24 25 26<br>3:30p T 3:30p T 10a Xei                                                                       |                      |
| Delete calendar grou<br>Turn on the birthday                                                                                                    | 28 29 30 Dec 1 2 3<br>3:30p T 3:30p T                                                                              |                      |

## Multiple Calendars are shown as Tabs and events overlay in different colors

Take a moment to define the color of the new shared calendar so its easy to differentiate from your personal calendar

| Calendar - 🗙                                                                                                    |                                                               | X                                                          |
|----------------------------------------------------------------------------------------------------|---------------------------------------------------------------|------------------------------------------------------------|
| $\leftarrow$ $\rightarrow$ C $\blacksquare$ https://                                                                                                    | /owa/#path=/calendar/view/Month                               | ☆ 🗾 👳 🗄 🔿                                                  |
| 📰 Calendar                                                                                                    |                                                               | 📮 😂 ? 🖇                                                    |
| 🔎 Search Calendar                                                                                                    | 🕀 New   🗸 🖸 Share 🖌 🖶 Print                                   |                                                            |
| K         February 201'         >           S         M         T         W         T         F         S           29         30         31         1         2         3         4                                           | <ul> <li>K February 201 ~</li> <li>Cusomer Service</li> </ul> | Day Work week Week Month   Today                           |
| 5 6 7 8 9 10 11                                                                                                    | Sunday Monday Tuesday Wednesda Thursday Friday Saturday       | Friday, February 10, 201 »                                 |
| 12         13         14         15         16         17         16           19         20         21         22         23         24         25           26         27         28         1         2         3         4 | 29 30 31 Feb 1 2 3 4                                          | 9:00a Customer Training Event<br>8 hours 49 Newport Beach, |
| <ul> <li>My calendars</li> </ul>                                                                                                    | 5 6 7 8 9 11<br>3:30p Tit 9aCustom                            |                                                            |
| Calendar                                                                                                    | 12 13 14 Automatic 5 17 18                                    |                                                            |
| Other calendars                                                                                                    | Rename 3 24 25<br>Remove                                      |                                                            |
| L                                                                                                    | 20 27 25 IVIATE 2 3 4<br>3:30p Tit                            |                                                            |

## Adding New Events to Shared Calendars allows all users to see the event.

- 1. Right Click the day/s of the new event
- 2. Choose "New"
- 3. Immediatly define which calendar this event will appear on (your personal or the shared)
- 4. Proceed to define the event details such as name location
- 5. If specific People are required then "Add people"
- 6. If the Event will re-occur then define interval else default is only 1 time.

| → C https://                                                                                                    | /owa/#pat                   | th=/calendar |                      |       | 🖬 Save 🍈 Discard 🔞 Attach 🎝 Add-ins Categorize 🗸                                             |
|----------------------------------------------------------------------------------------------------|-----------------------------|--------------|----------------------|-------|----------------------------------------------------------------------------------------------|
| Calendar                                                                                                    |                             |              |                      |       | Details People                                                                               |
|                                                                                                    | 🕀 New   🗸 🖸 Share 🗸 🖶 Print |              |                      | rint  | Event Name Description Add people                                                            |
| February 201 ><br>M T W T F S                                                                                             | < >                         | Febru        | ary 201              | ~     | Add a location Add room Sort by v Start Thu 2/16/201: v 8:00 AM v V All day                  |
| 30 31 1 2 3 4                                                                                                    | Calendar                    |              | Customer Service     |       | End                                                                                          |
| 6 7 8 9 10 11<br>13 14 15 16 17 18                                                                                        | Sunday                      | Monday       | Tuesday              | Wedne | Thu 2/16/284 8:30 AM Private Repeat Calendar                                                 |
| 20         21         22         23         24         25           27         28         1         2         3         4 | 29                          | 30<br>New    | 31                   | Fob   | Custom pattern  Customer Service From: To:                                                   |
|                                                                                                    | 5                           | 6            | 7                    | 8     | Inu 2/16/201                                                                                 |
| My calendars                                                                                                    |                             |              | 3:30p Event N        |       | Reminder Show as                                                                             |
| Calendar                                                                                                    | 12                          | 13           | 14                   | 15    | 2 weeks                                                                                      |
| CS Customer Service                                                                                                    |                             |              | 3:30p Event N        |       | Add an email reminder                                                                        |
| Other calendars 19 2                                                                                                    |                             | 20           | 21<br>3:30p Event N  | 22    | 🖬 🥹   B I Ͳ Aa A <sup>a</sup> 🗶 🛕 🗄 🗮 🗮 🗮 🛩<br>Event Name Description Where When Why Who Etc |
|                                                                                                    | 26                          | 27           | 28<br>2/2019 Event N | Mar   |                                                                                              |